#### Thông báo phát hành Chức năng mới

#### I. Danh sách các chức năng:

- 1. Chức năng Sửa kết quả trên màn hình tra cứu hồ sơ
- 2. Chức năng thêm cơ quan cũ cấp khi đăng ký và thụ lý hồ sơ thủ tục Trích lục hộ tịch
- 3. Chức năng Cảnh báo đối với trường hợp đi đăng ký khai sinh quá hạn
- 4. Chức năng Xem thông tin hồ sơ công dân đăng ký và quá trình xử lý của cán bộ
- 5. Chức năng Chọn đúng thông tin: Nơi sinh đối với các thủ tục khai sinh
- 6. Đăng ký và cách xử lý hồ sơ DVC mức 4
- 7. Bổ sung phiếu tiếp nhận và hẹn trả khổ A4 khi tiếp nhận hồ sơ bổ sung
- 8. Tìm kiếm hồ sơ liên thông
- 9. Thông báo phát hành sản phẩm tới người dùng

### II. Hướng dẫn thao tác và xử lý hồ sơ:

### 1. Chức năng sửa kết quả trên Màn hình tra cứu hồ sơ\_Dành cho cán bộ Tư pháp

- Áp dụng cho thủ tục:
  - + Đăng ký khai tử
  - + Đăng ký kết hôn
  - + Xác nhận tình trạng hôn nhân
  - + Trích lục hộ tịch
- Thao tác như sau:

B1: Vào màn hình tra cứu hồ sơ -> chọn hồ sơ và kích đúp mở hồ sơ

| T          | i <del>ực dịch vụ công</del><br>ừ khóa | Trả KQ<br>Nhập mã | tai nhà<br>hồ sơ. Tên người yêu cầu | i, Tên chủ hồ sơ, Số điện t | hoại, Email liên hệ     | C) Sonnan           | Q Tìm kiếm Đặt k       | ại tiêu chí      |
|------------|----------------------------------------|-------------------|-------------------------------------|-----------------------------|-------------------------|---------------------|------------------------|------------------|
| Τố         | ng số hồ sơ tìm thấy:                  | 13                |                                     |                             |                         |                     | ●- 8- ₪-               | 🗴 🎞 <del>-</del> |
|            | Mã hồ sơ                               | -                 | 1) Lĩnh vực 🖡 🦼                     | Thủ tục hành chính 🦏        | Tình huống 🖡 🥻          | Người yêu cầu 🖡 🥻   | Chủ hồ sơ 🖡            | Mức dịch vụ c    |
| 2          | 000.00.00.NC2-190                      | 509-0001          | Hộ tịch                             | Cấp bản sao trích lục h     | Cấp bản sao trích lục k | Phạm Thị Phương     | Phạm Thị Phương        | Mức 3            |
| Ο          | 000.00.00.NC2-190                      | )412-0004         | Hộ tịch                             | Cấp bản sao trích lục h     | Cấp bản sao trích lục k | Phương              | Phương                 | Mức 3            |
| $\bigcirc$ | 000.00.00.NC2-190                      | 226-0006          | Hộ tịch                             | Cấp bản sao trích lục h     | Cấp bản sao trích lục k | Nguyễn Thị Định     | Nguyễn Văn Hải         | Mức 3            |
| 0          | 000.00.00.NC2-190                      | )112-0001         | Hộ tịch                             | Cấp bản sao trích lục h     | Cấp bản sao trích lục k | Phượngchocopie      | Tesssstttt Phượng Yyyy | Mức 3            |
|            | 000.00.00.NC2-190                      | 109-0002          | Hộ tịch                             | Cấp bản sao trích lục h     | Cấp bản sao trích lục k | Trịnh Thị Thào      | Nguyễn Văn A           | Mức 3            |
|            | 000.00.00.NC2-190                      | 0108-0006         | Hộ tịch                             | Cấp bản sao trích lục h     | Cấp bản sao trích lục k | Phạm Minh Hiền Four | Phạm Minh Hiền Four    | Mức 3            |

B2: Sang tab: "Cán bộ xử lý" và kích chọn: "Sửa kết quả"

| Xem thông tin hồ sơ: <b>00</b> | 00.00.00.NC2-190509-0001                  |                | X                                       |
|--------------------------------|-------------------------------------------|----------------|-----------------------------------------|
| HÒ SƠ CÔNG DÂN QUẢ             | Á TRÌNH XỬ LÝ CÁN BỘ XỬ LÝ KẾT QUẢ PHÍ, L | Ê PHÎ          |                                         |
| THÔNG TIN KHAI SINH            |                                           |                |                                         |
| Không tìm thấy trong số        |                                           |                |                                         |
| THÔNG TIN GIẤY KHAI SI         | NH                                        |                |                                         |
| Số giấy khai sinh*             | 3H422                                     | Quyển số       | 2                                       |
| Ngày cấp*                      | Ngày/tháng/năm 🔻 26/06/2018               |                |                                         |
| Cơ quan cấp *                  | Vận hành hệ thống 3 v                     | Cơ quan cũ     | -Lựa chọn                               |
| THÔNG TIN BẢN TRÍCH LỤC        | :                                         |                |                                         |
| Ngày trích lục                 | 10/05/2019                                | Số trích lục   | 1111122222333421304                     |
| Số bản                         | 1                                         | Phí dịch vụ    | 8000                                    |
| Người ký                       | Cao Cắp - CT                              | Chọn<br>ửa kết |                                         |
| THÔNG TIN NGƯỜI ĐƯỢC TI        |                                           | qua            | 8                                       |
| •                              |                                           |                | Sửa kết quả Sửa Đóng Xem hồ sơ đính kèm |

# B3: Nhập lại thông tin kết quả cần sửa và "Lưu" để lưu lại thông tin mới.

| Xem thông tin hồ sơ:    | 000.00.00.NC2-190509-0001                    |                                                  | ×                                       |
|-------------------------|----------------------------------------------|--------------------------------------------------|-----------------------------------------|
| HÒ SƠ CÔNG DÂN Q        | UÁ TRÌNH XỬ LÝ CÁN BỘ XỬ LÝ KÉT QUẢ          | PHÍ, LỆ PHÍ                                      |                                         |
| THÔNG TIN KHAI SINH     | 🔍 Tìm trong sổ 🛛 🖺 Cập nhật vào sổ khai sinh |                                                  |                                         |
| Không tìm thấy trong số |                                              |                                                  |                                         |
| THÔNG TIN GIẤY KHAI     | SINH                                         |                                                  |                                         |
| Số giấy khai sinh*      | 188 d nhập lại kết<br>quả cần<br>sửa         | Quyễn số                                         | 2                                       |
| Ngày cấp*               | Ngày/tháng/năm 🔹 🖂 2010072018                |                                                  |                                         |
| Cơ quan cấp°            | Vận hành hệ thống 3                          | Cơ quan cũ                                       | -Lựa chọn-                              |
| THÔNG TIN BẢN TRÍCH L   | ής                                           |                                                  |                                         |
| Ngày trích lục          | 10/05/2019                                   | Số trích lục                                     | 1111122222333421304                     |
| Số bản                  | 1                                            | Phí dich w                                       | 8000                                    |
| Người ký                | Cao Cắp - CT X                               | Click Lưu kết<br>quả để lưu lại<br>thông tin mới |                                         |
| ·                       |                                              |                                                  | Lưu kết quả Sửa Đóng Xem hồ sơ đính kẻm |

**2.** Chức năng thêm cơ quan cũ cấp khi đăng ký và thụ lý hồ sơ thủ tục Trích lục hộ tịch B1: Chọn "cập nhật trong sổ", cán bộ kéo xuống phần thông tin cơ quan cấp, kích chọn

÷ biểu tượng để thêm mới cơ quan cũ.

| Thêm sổ đăng k                   | xý khai sinh              |                          |                           |                 |                        |
|----------------------------------|---------------------------|--------------------------|---------------------------|-----------------|------------------------|
| 🛉 Thông tin mẹ<br>Họ và tên      |                           | Kiểu ngày sinh           | Chọn kiểu nhập 🔹          |                 |                        |
| Loại giấy tờ                     | Căn cước công dân 🛛 🗶 🗆 🗸 | Số giấy tờ               |                           | Nơi cấp         | Chọn nơi cấp 🗸 🗸 🗸     |
| Ngày cấp                         | _1_1                      | Quốc tịch                | Việt Nam 🛛 🗙 🗸 🗸          | Dân tộc         | Kinh X V               |
| 🕼 Nơi cư trú                     | Đã chết Dịa danh cũ       |                          |                           |                 |                        |
| Quốc gia                         | Việt Nam 🗙 🗸 🗸            | Tinh thành               | thành phố Hà Nội 🛛 🗙 🗆 🗸  | Quận huyện      | Chọn quận huyện 🗸 🗸    |
| Phường xã                        | Chọn phường xã            | Số nhà, đường            |                           |                 |                        |
| Thông tin người yê               | u cầu                     |                          |                           |                 |                        |
| Họ và tên                        |                           | Loại giấy tờ             | Căn cước công dân 🛛 🗙 🗸 🗸 | Số giấy tờ      |                        |
| Nơi cấp                          | Chọn nơi cấp 🛛 🗸 🗸        | Ngày cấp                 | _1_1                      |                 |                        |
| Kết quả                          |                           |                          | 0                         |                 |                        |
| Cơ quan *                        | UBND phường Tư 🗙 🛛 🗸      | Cơ quan cũ               | Chọn cơ quan cũ           | )               |                        |
| Kiểu ngày cấp *                  | Nhập ngày/tháng/năm 🔻     | Ngày cấp *               | 12/09/2019                |                 |                        |
| Người thực hiện số               | Chọn người thực hiện 🔍 🗸  | Người thực hiện<br>số cũ |                           |                 |                        |
| Số giấy khai sinh *              | 323                       | Quyển số                 | 2                         | Người ký        | Chọn người ký 🗸 🗸      |
| Người ký cũ                      |                           | Số định danh cá<br>nhân  |                           | Trạng thái/Loại | Chọn trạng thái/loại 🗸 |
| Nội dung sổ đăng<br>ký khai sinh | 1                         | Nội dung thay đổi        |                           | Ghi chú         |                        |
|                                  |                           |                          |                           |                 | Lưu Hủy bỏ             |

B2: Nhập thông tin cơ quan cũ cần thêm và Lưu

| Thêm cơ quan c   | ũ                                              |
|------------------|------------------------------------------------|
| Tên cơ quan cũ * | UBND phường Tương Mai, quận Hai Bà Trưng, thàr |
|                  | Lưu Hủy                                        |

**B4:** Trên màn hình sổ hộ tịch, cán bộ chọn lại cơ quan cũ cần thêm và "Lưu' để lại thông tin

| Kết quả                               |                       |                               |                                                                  |    |                 |                      |        |
|---------------------------------------|-----------------------|-------------------------------|------------------------------------------------------------------|----|-----------------|----------------------|--------|
| Cơ quan *                             | UBND phường Tư 🗙 🗆 🗸  | Cơ quan cũ                    | Chọn cơ quan cũ 👘 🗸 🗸 🗸                                          | +  |                 |                      |        |
| Kiểu ngày cấp *<br>Người thực hiện số | Nhập ngày/tháng/năm 🔻 | Ngày cấp *<br>Người thực biên | Ubnd Phường Tương<br>Mai, Hoàng Mai, Hà Nội                      |    |                 |                      |        |
| Số giấy khai sinh *                   | 323                   | số cũ<br>Quyển số             | Ubnd Phường Tương<br>Mai, Quận Hoàng Mai, Hà<br>Nôi              |    | Người ký        | Chọn người ký        |        |
| Người ký cũ                           |                       | Số định danh cá<br>nhân       | UBND phường Tương<br>Mai, quận Hai Bà Trưng,<br>thành phố Hà Nội | F  | Trạng thái/Loại | Chọn trạng thái/loại | · ~    |
| Nội dung số đăng<br>ký khai sinh      |                       | Nội dung thay đổi             | UBND phường Tương<br>Mai, Hoàng Mai, Hà Nội                      | 11 | Ghi chú         |                      | ĥ      |
|                                       |                       |                               |                                                                  |    |                 | Luu                  | Hủy bỏ |

Cán bộ kiểm tra lại thông tin trên hệ thống và sổ hộ tịch gốc. Sau đó, chọn "Lưu" để hoàn tất thông tin trên sổ gốc.

| Dia chi                          | Tö 58 phường Tương Mai, quận H | loàng Mai, thành phô     | Hà Nội                     |                 |                        |
|----------------------------------|--------------------------------|--------------------------|----------------------------|-----------------|------------------------|
| Thông tin mẹ                     |                                |                          |                            |                 |                        |
| Họ và tên                        | Đặng Thị Thu Thủy              | Kiểu ngày sinh           | Nhập ngày/tháng/năm 🔻      | Ngày sinh       | 12/08/1993             |
| Loại giấy tờ                     | Chọn loại giấy tờ              | Số giấy tờ               |                            | Nơi cấp         | Chọn nơi cấp 🗸 🗸 🗸     |
| Ngày cấp                         | _1_1                           | Quốc tịch                | Việt Nam 🛛 🗙 🗸 🗸           | Dân tộc         | Kinh X V               |
| 🗷 Noi cư trú                     | 📃 Đã chết 🗹 Địa danh cũ        |                          |                            |                 |                        |
| Địa chỉ *                        | Tổ 58 phường Tương Mai, quận H | loàng Mai, thành phố     | Hà Nội                     |                 |                        |
| Thông tin người yê               | u cầu                          |                          |                            |                 |                        |
| Họ và tên                        | Đỗ Long Hải                    | Loại giấy tờ             | Chứng minh nhân 🗙 🗆 🗸      | Số giấy tờ      | 001089002816           |
| Nơi cấp                          | Cục Cảnh sát ĐK 🗙 🗆 🗸          | Ngày cấp                 | 17/09/20 Thông tin chọn sẽ |                 |                        |
| Kết quả                          |                                |                          | lu u tien so goe           |                 |                        |
| Cơ quan *                        | UBND phường Tư 🗙 🗆 🗸           | Cơ quan cũ               | UBND phườn 🗙 🗆 🗸 🛨         |                 |                        |
| Kiểu ngày cấp *                  | Nhập ngày/tháng/năm 🔻          | Ngày cấp *               | 26/01/2019                 |                 |                        |
| Người thực hiện số               | Chọn người thực hiện 👘 🗸 🗸     | Người thực hiện<br>số cũ |                            |                 |                        |
| Số giấy khai sinh *              | 47/2019                        | Quyển số                 | 01/2019                    | Người ký        | Chọn người ký 🗸 🗸 🗸    |
| Người ký cũ                      |                                | Số định danh cá<br>nhân  | 001318057105               | Trạng thái/Loại | Chọn trạng thái/loại 🗸 |
| Nội dung sổ đăng<br>ký khai sinh |                                | Nội dung thay đổi        |                            | Ghi chú         |                        |

## 3. Chức năng cảnh báo đối với trường hợp đi đăng ký khai sinh quá hạn

• **Mục đích:** Khi công dân nhập ngày sinh lớn hơn 60 ngày kể từ ngày sinh đến ngày đăng ký khai sinh, hệ thống sẽ hiển thị cảnh báo hồ sơ bị quá hạn và tính 5.000 lệ phí quá hạn. (căn cứ theo điều 15 Luật Hộ tịch và điều 27 Nghị định 110/2013/NĐ-CP)

# • Thao tác làm như sau: Khi công dân đăng ký khai sinh, nhập ngày sinh ở phần thông tin của người được khai sinh:

 Nếu thời gian ngày sinh tính đến thời gian ngày đi đăng ký hồ sơ quá 60 ngày thì hệ thống sẽ hiển thị cảnh báo.

| Quốc gia*                                                     | Việt Nam                                                             | ~                        | Tỉnh/Thành phố*                           | thành phố Hà Nội 🗸 🗸                                                                                                    |
|---------------------------------------------------------------|----------------------------------------------------------------------|--------------------------|-------------------------------------------|----------------------------------------------------------------------------------------------------|
| <b>Thông báo</b><br>Hồ sơ của ông<br>khai báo lớn h<br>5,000đ | g bà thuộc thủ tục quá hạn do s<br>rơn 60 ngày, lệ phí của thủ tục c | số ngày đi<br>quá hạn là | × g/Xã*                                   | Cânh bảo đối với hổ sợ bị<br>Quá hạn sau 60 ngày kế từ<br>ngày sinh                                                                             |
|                                                               | , i i šiaucesta                                                      | c                        | DK ng sinh                                | 1/0900125654                                                                                                    |
| Giới tính*                                                    | Nam                                                                  |                          | Ngày sinh*                                | 01/01/2019                                                                                                    |
| Bằng chữ                                                      | Ngày một, tháng một, năm hai                                         | nghìn không t            | răm mười chín                             |                                                                                                    |
| Quốc tịch*                                                    | Việt Nam                                                             |                          | Dân tộc <b>*</b>                          | 30 31 <b>1</b> 2 3 4 5                                                                                                    |
| Nơi sinh                                                      |                                                                      |                          |                                           | 6         7         8         9         10         11         12           13         14         15         16         17         18         19 |
| Cơ sở y tế*                                                   | Cơ sở y tế Hà Nội                                                    | ~                        | Tên cơ sở*                                | 20 21 22 23 24 25 26                                                                                                    |
| Quốc gia*                                                     | Việt Nam                                                             |                          | Tỉnh/Thành phố*                           | Lựa chọn                                                                                                    |
| Quận/Huyện                                                    | Lựa chọn                                                             |                          | Phường/Xã                                 | Lựa chọn                                                                                                    |
| Quê quán                                                      |                                                                      |                          |                                           |                                                                                                    |
| Quốc gia*                                                     | Việt Nam                                                             | V                        | Tỉnh/Thành phố*                           | -Lựa chọn                                                                                                    |
| Quận/Huyện*                                                   | Lựa chọn                                                             |                          | Phường/Xã                                 | -Lựa chọn                                                                                                    |
| Cống dịch<br>Thành                                            | I VỤ CÔNG TRỰC TUYẾN<br>PHỐ HÀ NỘI                                   |                          |                                           | Ngỗ Quốc Khánh 🙎 🗣                                                                                                    |
|                                                               | ÐĂNG KÝ KHAI S                                                       | INH THÔN                 | G THƯỜNG (KHỐI F                          | PHƯỜNG)                                                                                                    |
| Quận/Huyện*                                                   | quận Bắc Từ Liêm 🗙 🗸 🗸                                               | ]                        | Cơ quan tiếp r                            | nhận* UBND phường Phúc Diễn 🗙 🗸 🗸                                                                                                    |
| Hồ sợ quá han, lê p                                           | ohí 5.000 vnđ 🛛 🖉                                                    | Hiển thị                 | lệ phí 5.000 đồng dối và<br>sơ bị quá hạn | ối hỗ                                                                                                    |
| THÔNG TIN NGƯỜ                                                | ứi yêu cầu                                                           |                          |                                           |                                                                                                    |
| Họ và tên*                                                    | Ngô Quốc Khánh                                                       |                          |                                           |                                                                                                    |
| Số điện thoại*                                                | 0384070092                                                           |                          | Email*                                    | khanh.ngoquoc@nhatcuong.com                                                                                                    |
| Giấy tờ                                                       |                                                                      |                          |                                           |                                                                                                    |
| Loại giấy tờ*                                                 | Căn cước công dân                                                    | ~                        | Số giấy tờ*                               | 123456789098                                                                                                    |
| Ngày cấp*                                                     | 29/10/2018                                                           |                          | Nơi cấp*                                  | Cục Cảnh sát ĐKQL cư trú và DLQG v 🗸                                                                                                    |
| Nơi cư trú                                                    |                                                                      |                          |                                           |                                                                                                    |

## 4. Chức năng xem thông tin hồ sơ công dân đăng ký và quá trình xử lý của cán bộ

• **Mục đích:** Để thuận tiện kiểm tra và xử lý hồ sơ các thủ tục hộ tịch khi đang ở các màn hình giao dịch. Đơn vị tư vấn đã phát triển thêm chức năng mở thông tin hồ sơ tại các màn hình: Quản lý giao dịch nhà cung cấp, Quản lý giao dịch với phần mềm Công an; Quản lý giao dịch với Bộ Tư Pháp.

# • Thao tác làm như sau:

B1: Vào Menu hộ tịch -> Quản lý giao dịch với Bộ Tư Pháp, Quản lý giao dịch với Bảo hiểm, Quản lý giao dịch với Công an

| 🖹 Hộ tịch 🗸 🗸                           | Quản lý danh s    | ách giao    | dịch Bộ tư pháp       |                                 |                     | Trang chù / Quải    | n lý danh sách giao dịch Bộ tư | pháp     |
|-----------------------------------------|-------------------|-------------|-----------------------|---------------------------------|---------------------|---------------------|--------------------------------|----------|
| Số đăng ký khai sinh                    | Ngày gửi yêu cầu  | 11          |                       | đến                             |                     |                     |                                |          |
| Số đăng ký kết hôn                      | Lĩnh vực          | Chon lính   |                       |                                 |                     |                     |                                |          |
| Số đăng ký khai tử                      | TTHC              | Chọn thủ    | tục hành chính        |                                 |                     |                     |                                |          |
| Số đăng ký glám hộ                      | Từ khóa           | Nhập        | sơ. Tên người yêu cấu | , Tên chủ hồ sơ, Số điện thoại, | Email liên hệ       |                     | ٩                              | Tìm kiếm |
| Số đăng ký chấm dứt giám hộ             | CLick about       | Cán màn     | 4                     |                                 |                     |                     |                                |          |
| Sổ cấp giấy xác nhận tỉnh trạng hôn n   | Gửi k hình quản l | ý giao dịch |                       |                                 |                     |                     |                                | <b></b>  |
| Số cấp bản sao trích lục                | I may so          | ×           | Thủ tục hành chính 🧠  | Ngày đăng ký 🛶 🦼                | Cơ quan tiếp nhận ⊸ | Tên người được khai | Ngày giao dịch 🖡               | , Trạn   |
| Quản lý giao dịch Bộ Tự pháp            | 000.23 J.H26-190  | 110-0007    | Đăng ký khai sinh     | 13:48 10/01/2019                | UBND phường Hàng    | Trịnh Xuân Ngân An  | 15:00 11/01/2019               | Gửi      |
| Số đặng kử nhận cha mẹ con              | 0 0.23.83.H26-190 | 110-0012    | Đăng ký khai sinh     | 15:37 10/01/2019                | UBND phường Hàng    | Đoàn Khánh Linh     | 16:21 11/01/2019               | Gửi      |
|                                         | 000.23.83.H26-190 | 111-0003    | Đăng ký khai sinh     | 16:57 11/01/2019                | UBND phường Hàng    | Lê Việt Khang       | 17:09 14/01/2019               | Gùi      |
| Sô đăng ký nuôi con nuôi                | 000.23.83.H26-190 | 121-0001    | Đăng ký khai sinh     | 00:00 21/01/2019                | UBND phường Hàng    | Nguyễn Trường Duy   | 14:49 21/01/2019               | Gửi      |
| Quản lý giao dịch phần mềm Công an      | 000.23.83.H26-190 | 130-0001    | Đăng ký khai sinh     | 08:55 30/01/2019                | UBND phường Hàng    | Trần Duy Hiếu       | 09:34 30/01/2019               | Gùi      |
| Quản lý giao dịch EFY                   | 000.23.83.H26-190 | 129-0002    | Đăng ký khai sinh     | 11:24 29/01/2019                | UBND phường Hàng    | Lê Ngọc Kiểu Anh    | 16:21 31/01/2019               | Gửi      |
| Số thay đối, cải chính, bố sung hộ tịch | 000.23.83.H26-190 | 129-0002    | Đăng ký khai sinh     | 11:24 29/01/2019                | UBND phường Hàng    | Lê Ngọc Kiều Anh    | 15:11 31/01/2019               | Gùi      |
| Số ghị chú lự hôn                       | 000.23.83.H26-190 | 213-0005    | Đăng ký khai sinh     | 15:35 13/02/2019                | UBND phường Hàng    | Lê Phương Vy        | 16:15 13/02/2019               | Gùi      |
|                                         | 000.23.83.H26-190 | 213-0005    | Đăng ký khai sinh     | 15:35 13/02/2019                | UBND phường Hàng    | Lê Phương Vy        | 16:50 13/02/2019               | Gửi      |
| Cạp nnạt so chưng thực                  | 000.23.83.H26-190 | 213-0005    | Đăng ký khai sinh     | 15:35 13/02/2019                | UBND phường Hàng    | Lê Phương Vy        | 16:48 13/02/2019               | Gửi      |
| Tra cứu hô sơ dành cho NC               | 000.23.83.H26-190 | 214-0001    | Đăng ký khai sinh     | 11:06 14/02/2019                | UBND phường Hàng    | Nguyễn Bảo Châu     | 10:29 15/02/2019               | Gùi      |

B2: Kích đúp chuột vào hồ sơ cần kiểm tra, màn hình sẽ hiển thị thông tin chi tiết của hồ

sơ

| 🖹 Hộ tịch 🗸 🗸                           | Quản lý danh sách giao    | dịch Bộ tư pháp                                           |                          |                     | Trang chủ / Quản    | ı lý danh sách giao dịch Bộ tu | r pháp    |
|-----------------------------------------|---------------------------|-----------------------------------------------------------|--------------------------|---------------------|---------------------|--------------------------------|-----------|
| Số đăng ký khai sinh                    |                           |                                                           |                          |                     |                     |                                |           |
| Số đăng ký kết hôn                      | Ngày gửi yêu câu _/_/_    | -                                                         | đên                      |                     |                     |                                |           |
| Số đăng ký khai tử                      | TTHC                      | n hồ sơ Và Click Đúp chuộ<br>com thông tin chỉ tiết hỗ so |                          |                     |                     |                                |           |
| Số đăng ký giám hộ                      | Từ khóa                   | em along an em aet no so                                  | hủ hồ sơ, Số điện thoại, | Email liên hệ       |                     | <b>a</b>                       | Tìm kiếm  |
| Sổ đăng ký chấm dứt giám hộ             |                           |                                                           | -                        |                     |                     |                                |           |
| Số cấp giấy xác nhận tỉnh trạng hôn n   | Gửi lại Cập nhật          |                                                           |                          |                     |                     | Ø                              | <b></b> ≁ |
| Số cấp bản sao trích lục                | Mã hồ sơ 🖡                | Thủ tục hành chính 🦙                                      | Ngày đăng ký 🖘 🔬         | Cơ quan tiếp nhận 🖏 | Tên người được khai | Ngày giao dịch 🖡               | " Trạn    |
| Quản lý giao dịch Bộ Tư pháp            | 000.23.83.H26-190110-0007 | Ðăng ký khai sinh                                         | 13:48 10/01/2019         | UBND phường Hàng    | Trịnh Xuân Ngân An  | 15:00 11/01/2019               | Gùi       |
| Số đặng ký nhận cha mẹ con              | 000.23.83.H26-190110-0012 | Đăng ký khai sinh                                         | 15:37 10/01/2019         | UBND phường Hàng    | Đoàn Khánh Linh     | 16:21 11/01/2019               | Gửi       |
| So dang ky migir cha, me, con           | 000.23.83.H26-190111-0003 | Đăng ký khai sinh                                         | 16:57 11/01/2019         | UBND phường Hàng    | Lê Việt Khang       | 17:09 14/01/2019               | Gửi       |
| Số đăng ký nuôi con nuôi                | 000.23.83.H26-190121-0001 | Đăng ký khai sinh                                         | 00:00 21/01/2019         | UBND phường Hàng    | Nguyễn Trường Duy   | 14:49 21/01/2019               | Gửi       |
| Quản lý giao dịch phần mềm Công an      | 000.23.83.H26-190130-0001 | Ðăng ký khai sinh                                         | 08:55 30/01/2019         | UBND phường Hàng    | Trần Duy Hiếu       | 09:34 30/01/2019               | Gừi       |
| Quản lý giao dịch EFY                   | 000.23.83.H26-190129-0002 | Đăng ký khai sinh                                         | 11:24 29/01/2019         | UBND phường Hàng    | Lê Ngọc Kiểu Anh    | 16:21 31/01/2019               | Gửi       |
| Số thay đối, cải chính, bố sung hộ tịch | 000.23.83.H26-190129-0002 | Đăng ký khai sinh                                         | 11:24 29/01/2019         | UBND phường Hàng    | Lê Ngọc Kiều Anh    | 15:11 31/01/2019               | Gửi       |
| Số ghi chú ly hôn                       | 000.23.83.H26-190213-0005 | Đăng ký khai sinh                                         | 15:35 13/02/2019         | UBND phường Hàng    | Lê Phương Vy        | 16:15 13/02/2019               | Gửi       |

| Xem thông tin hồ sơ: <b>00</b>                           | 0.23.83.H26-190110-0007                      |                |                       | ×     |  |  |  |
|----------------------------------------------------------|----------------------------------------------|----------------|-----------------------|-------|--|--|--|
| HÒ SƠ CÔNG DÂN QUÁ                                       | TRÌNH XỬ LÝ CÁN BỘ XỬ LÝ KẾT QUẢ PHÍ, LI     | Ê PHÍ          |                       |       |  |  |  |
| THÔNG TIN TIẾP NHẬN                                      |                                              |                |                       | _     |  |  |  |
| Thủ tục hành chính:                                      | Đăng ký khai sinh                            |                |                       |       |  |  |  |
| Tình huống:                                              | Dăng ký khai sinh thông thường (khối phường) |                |                       |       |  |  |  |
| Ngày tiếp nhận:                                          | Ngày hẹn trả:         15:39 10/01/2019       | 7/01/2019      |                       | ,<br> |  |  |  |
| Hồ sơ quá hạn, lệ phi 5000 vn<br>THÔNG TIN NGƯỜI YÊU CẦU | đ 🗷                                          |                |                       |       |  |  |  |
| Họ và Tên*                                               | Trịnh Gia Bách                               | Số điện thoại* | 0705591994            |       |  |  |  |
| Email*                                                   | giaback1994@gmail.com                        |                |                       |       |  |  |  |
| GIÁY TỜ                                                  |                                              |                |                       |       |  |  |  |
| Loại giấy tờ*                                            | Thẻ căn cước công dân                        |                |                       |       |  |  |  |
| Số giấy tờ*                                              | 001094009039                                 | Ngày cấp*      | 08/06/2016            | 1     |  |  |  |
| •                                                        |                                              |                | Đóng Xem hồ sơ đính k | èm    |  |  |  |

### 5. Chức năng chọn thông tin nơi sinh đối với các thủ tục khai sinh

Mục đích: Hỗ trợ cho công dân và cán dễ dàng đăng ký hồ sơ và xử lý hồ sơ thủ tục khai sinh, hiển thị đúng thông tin nơi sinh trên giấy khai sinh, tờ khai và các giấy tờ liên quan. Khi đăng ký hồ sơ thủ tục khai sinh và các thủ tục hộ tịch, công dân sẽ có 3 lựa chọn, chọn nơi sinh như sau: cơ sở Y tế trong Hà Nội; cơ sở Y tế ngoài Hà Nội; ngoài cơ sở Y tế

(Căn cứ theo thông tư 15/2015/TT-BTP Hướng dẫn về cách ghi nơi sinh trên các giấy tờ hộ tịch)

#### • Thao tác như sau:

#### Trường hợp 1: Đối với Công dân được sinh tại cơ sở y tế/bệnh viện trong địa bàn Hà Nôi.

#### a NÇI.

Công dân sẽ chọn như sau:

Chọn nơi sinh: Cơ sở Y tế trong Hà Nội -> Chọn tên bệnh viện hoặc cơ sở Y tế. Hệ thống sẽ tự động hiển thị đầy đủ địa chỉ của bệnh viện, cơ sở y tế đó.

| Họ và tên*                                                                                                    | Lý Anh                                                                                                    | Số chứng sinh                                                                                                    |                                                                                                    |  |  |  |  |
|----------------------------------------------------------------------------------------------------|----------------------------------------------------------------------------------------------------|----------------------------------------------------------------------------------------------------|----------------------------------------------------------------------------------------------------|--|--|--|--|
| Giới tính*                                                                                                    | Nam                                                                                                    | Ngày sinh*                                                                                                    | 28/07/2019                                                                                                    |  |  |  |  |
| Bằng chữ                                                                                                    | Ngày hai mươi tám, tháng bảy, năm hai                                                                                                    | nghìn không trăm mười chín                                                                                                    |                                                                                                    |  |  |  |  |
| Quốc tịch*                                                                                                    |                                                                                                    | Dân tộc*                                                                                                    |                                                                                                    |  |  |  |  |
| Quốc tịch                                                                                                    | Việt Nam                                                                                                    | Dantije                                                                                                    | Kinh                                                                                                    |  |  |  |  |
| Nơi sinh                                                                                                    |                                                                                                    |                                                                                                    |                                                                                                    |  |  |  |  |
| Cơ sở y tế*                                                                                                    | Cơ sở y tế Hà Nội                                                                                                    | Tên cơ sở*                                                                                                    | Bưu điện Thành phố Hà Nội 🗸 🗸                                                                                                    |  |  |  |  |
| Quốc gia*                                                                                                    | Việt Nam                                                                                                    | Tỉnh/Thành phố*                                                                                                    | thà h phố Hà Nội 💎 🗌                                                                                                    |  |  |  |  |
| Quận/Huyện                                                                                                    | quận Hoàn Kiếm                                                                                                    | Phường/Xã                                                                                                    | p 🙀 pràng Tiền 🛛 🗸                                                                                                    |  |  |  |  |
| Quê quán                                                                                                    |                                                                                                    | _                                                                                                    |                                                                                                    |  |  |  |  |
| Quốc gia*                                                                                                    | Việt Nam                                                                                                    | Tỉnh/Thành                                                                                                    |                                                                                                    |  |  |  |  |
| Quận/Huyện*                                                                                                    | Luca chon                                                                                                    | Phường/Xã tế t                                                                                                    | rong hà Nội                                                                                                    |  |  |  |  |
| Số nhà, đường                                                                                                    | Khu phố/Thôn/Tổ/Xóm/Tòa nhà, số nhà                                                                                                    |                                                                                                    |                                                                                                    |  |  |  |  |
| 501110,00018                                                                                                    |                                                                                                    | ,                                                                                                    |                                                                                                    |  |  |  |  |
| THÔNG TIN Mẹ                                                                                                    |                                                                                                    |                                                                                                    |                                                                                                    |  |  |  |  |
| Họ và tên*                                                                                                    | Ngô Quốc Khánh                                                                                                    | Lựa chọn 🔻                                                                                                    | _!_!                                                                                                    |  |  |  |  |
|                                                                                                    | ТЙКНАН                                                                                                    | ANC KÝ KHAI SINH                                                                                                    |                                                                                                    |  |  |  |  |
|                                                                                                    | TO KITAT                                                                                                    |                                                                                                    |                                                                                                    |  |  |  |  |
|                                                                                                    | Kính gửi:                                                                                                    | <sup>(1)</sup> UBND xã Đức Thượn                                                                                                    | g                                                                                                    |  |  |  |  |
| Họ, c                                                                                                    | hữ đệm, tên người yêu cầu: Ngô Quố                                                                                                    | c Khánh                                                                                                    |                                                                                                    |  |  |  |  |
| Giấy<br>DLO                                                                                                    | tờ tùy thân: <sup>(2)</sup> Thẻ căn cước công dân s<br>G về dân cư cấp ngày 29/10/2018                                                                                                    | ố 123456789098 do Cục                                                                                                    | Cảnh sát ĐKQL cư trú và                                                                                                    |  |  |  |  |
| Nơi c                                                                                                    | ư trú: <sup>(3)</sup> Số 69, phường Trúc Bạch, quậ                                                                                                    | n Ba Đình thành nhấ Hà                                                                                                    |                                                                                                    |  |  |  |  |
| Ouar                                                                                                    | Nơi cư trú: <sup>(3)</sup> Số 69, phường Trúc Bạch, quận Ba Đình, thành phố Hà Nội                                                                                                    |                                                                                                    |                                                                                                    |  |  |  |  |
| ×                                                                                                    | hệ với người được khai sinh: Mẹ                                                                                                    | n Da Dhill, thanh phò Ha                                                                                                    | Nội                                                                                                    |  |  |  |  |
| Đề n                                                                                                    | hệ với người được khai sinh: Mẹ<br><mark>chị cơ quan đăng ký khai sinh cho ng</mark>                                                                                                    | ười dưới đây:                                                                                                    | Nội                                                                                                    |  |  |  |  |
| Đề n<br>Họ, c                                                                                                    | hệ với người được khai sinh: Mẹ<br>s <mark>hị cơ quan đăng ký khai sinh cho ng</mark><br><b>hữ đệm, tên:</b> LÝ ANH                                                                                                    | ười dưới đây:                                                                                                    | Nội                                                                                                    |  |  |  |  |
| Đề n<br>Họ, c<br>Ngày                                                                                                    | hệ với người được khai sinh: Mẹ<br>c <b>hị cơ quan đăng ký khai sinh cho ng</b><br><b>hữ đệm, tên:</b> LÝ ANH<br>, tháng, năm sinh: 28/07/2019<br>không trăm mười chín                                                                                                    | ười dưới đây:<br>ghi bằng chữ Ngày hai                                                                                                    | Nội<br>mươi tám, tháng bảy, năm hai                                                                                                    |  |  |  |  |
| Đề n<br>Họ, c<br>Ngày<br>nghìn<br>Nơi s                                                                                    | hệ với người được khai sinh: Mẹ<br>s <b>hị cơ quan đăng ký khai sinh cho ng</b><br><b>hữ đệm, tên:</b> LÝ ANH<br>, tháng, năm sinh: 28/07/2019<br><del>không trăm mười chín</del><br>inh: <sup>(4)</sup> Bưu điện Thành phố Hà Nội, ph                                                                                                    | ười dưới đây:<br>ghi bằng chữ Ngày hai<br>ường Tràng Tiền, quận H                                                                                                    | Mội<br>mươi tám, tháng bảy, năm hai<br>oàn Kiếm, thành phố Hà Nội                                                                                                    |  |  |  |  |
| Đề n<br>Họ, c<br>Ngày<br>nghìn<br>Nơi s<br>Giới                                                                            | hệ với người được khai sinh: Mẹ<br><b>shị cơ quan đăng ký khai sinh cho ng</b><br><b>hữ đệm, tên:</b> LÝ ANH<br>, tháng, năm sinh: 28/07/2019<br><del>không trăm nười chín</del><br>inh: <sup>(4)</sup> Bưu điện Thành phố Hà Nội, ph<br>tính: Nam D                                                                                                    | ười dưới đây:<br>ghi bằng chữ Ngày hai<br>ường Tràng Tiền, quận H<br>ân tộc: Kinh                                                                                                    | Nội<br>mươi tám, tháng bảy, năm hai<br>oàn Kiếm, thành phố Hà Nội<br>Quốc tịch: Việt Nam                                                                                                |  |  |  |  |
| Đề n<br>Họ, c<br>Ngày<br>nghìn<br>Nơi s<br>Giới<br>Quê                                                                     | hệ với người được khai sinh: Mẹ<br>shị cơ quan đăng ký khai sinh cho ng<br>hữ đệm, tên: LÝ ANH<br>, tháng, năm sinh: 28/07/2019<br>không trăm moời chín<br>inh: <sup>(4)</sup> Bru điện Thành phố Hà Nội, ph<br>tính: Nam D<br>puán: phường Cống Vị, quận Ba Đình, t                                                                                                    | ười dưới đây:<br>ghi bằng chữ Ngày hai<br>ường Tràng Tiền, quận H<br>ân tộc: Kinh<br>hành phố Hà Nội                                                                                                    | Mội<br>mươi tám, tháng bảy, năm hai<br>oàn Kiếm, thành phố Hà Nội<br>Quốc tịch: Việt Nam                                                                                                |  |  |  |  |
| Đề n<br>Họ, c<br>Ngày<br>nghì<br>Nơi s<br>Giới<br>Quê<br>Họ, c                                                             | hệ với người được khai sinh: Mẹ<br>shị cơ quan đăng ký khai sinh cho ng<br>hữ đệm, tên: LÝ ANH<br>, tháng, năm sinh: 28/07/2019<br>không trăm mười chín<br>inh: <sup>(4)</sup> Bưu điện Thành phố Hà Nội, ph<br>tính: Nam D<br>puán: phường Cống Vị, quận Ba Đình, th<br>hữ đệm, tên người mẹ: Ngô Quốc Kha                                                                                                    | ười dưới đây:<br>ghi bằng chữ Ngày hai<br>ường Tràng Tiền, quận H<br>ân tộc: Kinh<br>hành phố Hà Nội<br>ính                                                                                                    | Nội<br>mươi tám, tháng bảy, năm hai<br>oàn Kiếm, thành phố Hà Nội<br>Quốc tịch: Việt Nam                                                                                                |  |  |  |  |
| Đề n<br>Họ, c<br>Ngày<br>nghìn<br>Nơi s<br>Giới<br>Quế<br>Họ, c<br>Tuối                                                    | hệ với người được khai sinh: Mẹ<br>shị cơ quan đăng ký khai sinh cho ng<br>hữ đệm, tên: LÝ ANH<br>, tháng, năm sinh: 28/07/2019<br>không trăm mười chín<br>inh: <sup>(4)</sup> Bru điện Thành phố Hà Nội, ph<br>tính: Nam D<br>nuân: phường Cống Vị, quận Ba Đinh, th<br>hữ đệm, tên người mẹ: Ngô Quốc Kha<br><sup>(5)</sup> D                                                                                                    | ười dưới đây:<br>ghi bằng chữ Ngày hai<br>ường Tràng Tiền, quận H<br>ân tộc: Kinh<br>hành phố Hà Nội<br>ánh<br>ân tộc: Kinh                                                                                                    | Nội<br>mươi tám, tháng bảy, năm hai<br>oàn Kiếm, thành phố Hà Nội<br>Quốc tịch: Việt Nam<br>Quốc tịch: Việt Nam                                                                         |  |  |  |  |
| Đề n<br>Họ, c<br>Ngày<br>nghì<br>Nơi s<br>Giới<br>Quê<br>Họ, c<br>Tuổi<br>Nơi c                                            | hệ với người được khai sinh: Mẹ<br>shị cơ quan đăng ký khai sinh cho ng<br>hữ đệm, tên: LÝ ANH<br>, tháng, năm sinh: 28/07/2019<br>không trăm muời chín<br>sinh: <sup>(4)</sup> Bru điện Thành phố Hà Nội, ph<br>tính: Nam D<br>uán: phường Cống Vị, quận Ba Đinh, t<br>hữ đệm, tên người mẹ: Ngô Quốc Kha<br><sup>(5)</sup> D<br>trư: <sup>(3)</sup> Số 69, phường Trúc Bạch, quận                                                                                                    | ười dưới đây:<br>ghi bằng chữ Ngày hai<br>ường Tràng Tiền, quận H<br>ân tộc: Kinh<br>hành phố Hà Nội<br>ính<br>ân tộc: Kinh<br>n Ba Đình, thành phố Hà j                                                                                                    | Nội<br>mươi tám, tháng bảy, năm hai<br>oàn Kiếm, thành phố Hà Nội<br>Quốc tịch: Việt Nam<br>Quốc tịch: Việt Nam<br>Nội                                                                  |  |  |  |  |
| Đề n<br>Họ, c<br>Ngày<br>nghin<br>Nơi s<br>Giới<br>Quế<br>Họ, c<br>Tuổi<br>Nơi c<br>Họ, c                                  | hệ với người được khai sinh: Mẹ<br>shị cơ quan đăng ký khai sinh cho ng<br>hữ đệm, tên: LÝ ANH<br>, tháng, năm sinh: 28/07/2019<br>không trăm mười chín<br>inh: <sup>(4)</sup> Bưu điện Thành phố Hà Nội, ph<br>tính: Nam D<br>uán: phường Cống Vị, quận Ba Đinh, u<br>hữ đệm, tên người mẹ: Ngô Quốc Kha<br>( <sup>5)</sup> D<br>ur trú: <sup>(3)</sup> Số 69, phường Trúc Bạch, quận<br>hữ đệm, tên người cha: Ngô Quốc Kha                                                                                                    | ười dưới đây:<br>ghi bằng chữ Ngày hai<br>ường Tràng Tiền, quận H<br>ân tộc: Kinh<br>hành phố Hà Nội<br>ânh<br>ân tộc: Kinh<br>n Ba Đình, thành phố Hà l<br>ánh                                                                                                    | Mội<br>mươi tám, tháng bảy, năm hai<br>oàn Kiếm, thành phố Hà Nội<br>Quốc tịch: Việt Nam<br>Quốc tịch: Việt Nam<br>Nội                                                                  |  |  |  |  |
| Đề n<br>Họ, c<br>Ngày<br>nghìn<br>Nơi s<br>Giới<br>Quế<br>Họ, c<br>Tuối<br>Nơi c<br>Họ, c<br>Tuối                          | hệ với người được khai sinh: Mẹ<br>shị cơ quan đăng ký khai sinh cho ng<br>hữ đệm, tên: LÝ ANH<br>, tháng, năm sinh: 28/07/2019<br>không trăm mười chín<br>inh: <sup>(4)</sup> Bru điện Thành phố Hà Nội, ph<br>tính: Nam D<br>nuân: phường Cống Vị, quận Ba Đinh, th<br>hữ đệm, tên người mẹ: Ngô Quốc Kha<br><sup>(5)</sup> D<br>tr trú: <sup>(3)</sup> Số 69, phường Trúc Bạch, quận<br>hữ đệm, tên người cha: Ngô Quốc Kha<br><sup>(5)</sup> D                                                                                                    | ười dưới đây:<br>ghi bằng chữ Ngày hai<br>ường Tràng Tiền, quận H<br>ân tộc: Kinh<br>hành phố Hà Nội<br>ánh<br>ân tộc: Kinh<br>n Ba Đình, thành phố Hà<br>ánh<br>ân tộc: Kinh                                                                                                    | Nội<br>mươi tám, tháng bảy, năm hai<br>oàn Kiếm, thành phố Hà Nội<br>Quốc tịch: Việt Nam<br>Quốc tịch: Việt Nam<br>Nội                                                                  |  |  |  |  |
| Đề n<br>Họ, c<br>Ngày<br>nghi<br>Nơi s<br>Giới<br>Quế<br>Họ, c<br>Tuổi<br>Nơi c<br>Tuổi                                    | hệ với người được khai sinh: Mẹ<br>shị cơ quan đăng ký khai sinh cho ng<br>hữ đệm, tên: LÝ ANH<br>, tháng, năm sinh: 28/07/2019<br>không trăm mười chín<br>inh: <sup>(4)</sup> Bưu điện Thành phố Hà Nội, ph<br>tính: Nam D<br>uán: phường Cống Vị, quận Ba Đinh, u<br>hữ đệm, tên người mẹ: Ngô Quốc Kha<br>( <sup>5)</sup> D<br>ur trú: <sup>(3)</sup> Số 69, phường Trúc Bạch, quận<br>hữ đệm, tên người cha: Ngô Quốc Kha<br>( <sup>5)</sup> D<br>ur trú: <sup>(3)</sup> Số 69, phường Trúc Bạch, quận<br>hữ đệm, tên người cha: Ngô Quốc Kha                                                                                                    | ười dưới đây:<br>ghi bằng chữ Ngày hai<br>ường Tràng Tiền, quận H<br>ân tộc: Kinh<br>hành phố Hà Nội<br>ân tộc: Kinh<br>n Ba Đình, thành phố Hà l<br>ân tộc: Kinh<br>n Ba Đình, thành phố Hà l                                                                                                    | Nội<br>mươi tám, tháng bảy, năm hai<br>oàn Kiếm, thành phố Hà Nội<br>Quốc tịch: Việt Nam<br>Quốc tịch: Việt Nam<br>Nội<br>Quốc tịch: Việt Nam<br>Nội                                    |  |  |  |  |
| Đề n<br>Họ, c<br>Ngày<br>nghĩ<br>Nơi s<br>Giới<br>Quế<br>Họ, c<br>Tuổi<br>Nơi s<br>Tuổi<br>Nơi c<br>Tuổi<br>Nơi c<br>Tổi c | hệ với người được khai sinh: Mẹ<br>shị cơ quan đăng ký khai sinh cho ng<br>hữ đệm, tên: LÝ ANH<br>, tháng, năm sinh: 28/07/2019<br>không trăm mười chín<br>inh: <sup>(4)</sup> Bru điện Thành phố Hà Nội, ph<br>tính: Nam D<br>nuân: phường Cống Vị, quận Ba Đinh, th<br>hữ đệm, tên người mẹ: Ngô Quốc Kha<br><sup>(5)</sup> D<br>tr trú: <sup>(3)</sup> Số 69, phường Trúc Bạch, quận<br>hữ đệm, tên người cha: Ngô Quốc Kha<br><sup>(5)</sup> D<br>ur trú: <sup>(3)</sup> Số 69, phường Trúc Bạch, quận<br>hữ đệm, tên người cha: Ngô Quốc Kha<br>( <sup>5)</sup> D<br>tr trú: <sup>(3)</sup> Số 69, phường Trúc Bạch, quận<br>hữ đoan nội dung đề nghị đăng ký kha<br>a các bên liên quan theo quy định pháp | <b>rời dưới đây:</b> ghi bằng chữ Ngày hai ường Tràng Tiền, quận H ân tộc: Kinh hành phố Hà Nội ánh ân tộc: Kinh h Ba Đình, thành phố Hà lí ánh ân tộc: Kinh h Ba Đình, thành phố Hà lí ánh ân tộc: Kinh h Ba Đình, thành phố Hà lí ánh ân tộc: Kinh h Ba Đình, thành phố Hà lí ánh ân tộc: Kinh h Ba Đình, thành phố Hà lí ánh | Nội<br>mươi tám, tháng bảy, năm hai<br>oàn Kiếm, thành phố Hà Nội<br>Quốc tịch: Việt Nam<br>Quốc tịch: Việt Nam<br>Nội<br>Quốc tịch: Việt Nam<br>Nội<br>ự thật, được sự thỏa thuận nhất |  |  |  |  |

# **Trường hợp 2: Đối với nơi sinh ở cơ sở Y tế ngoài thành phố Hà Nội** Công dân sẽ thực hiện như sau:

Chọn nơi sinh: cơ sở Y tế ngoài Hà Nội -> Nhập chính xác tên bệnh viện hoặc cơ sở Y tế -> Chọn, nhập đầy đủ địa chỉ của bệnh viện hoặc cơ sở y tế đó.

| THONG TIN NGƯƠ | Ι ĐƯỢC ΚΗΑΙ SINH                          |                        |                             |
|----------------|-------------------------------------------|------------------------|-----------------------------|
| Họ và tên*     | Lý Anh                                    | Số chứng sinh          |                             |
| Giới tính*     | Nam                                       | Ngày sinh*             | 28/07/2019                  |
| Bằng chữ       | Ngày hai mươi tám, tháng bảy, năm hai ngh | n không trăm mười chín |                             |
| Quốc tịch*     | Việt Nam 🛛 🗸                              | Dân tộc*               | Kinh                        |
| Nơi sinh       |                                           | 1 –                    |                             |
| Cơ sở y tế*    | Cơ sở y tế ngoài Hà Nội 🗸 🗸 🗸             | Cơ sở y tế khác*       | Bệnh viện Phụ Sản Thái Bình |
| Quốc gia*      | Việt Nam 🗸 🗸                              | Tỉnh/Thành phố*        | tỉnh Thái Bình 🗸 🗸          |
| Quận/Huyện     | thành phố Thái Bình 🛛 🗙 🗸                 | Phường/Xã              | phường Quang Trung 🛛 🗙 🗸 🗸  |
| Quê quán       |                                           |                        |                             |
| Quốc gia*      | Việt Nam 🗸 🗸                              | Tỉnh/Thành phố*        | thành Hà Nội 🗸 🗸 🗸          |
| Quận/Huyện*    | quận Ba Đình 🛛 🗸                          | Phường/Xã              | Nhập tên bênh               |
| Số nhà, đường  | Khu phố/Thôn/Tổ/Xóm/Tòa nhà, số nhà, đượ  | ờng                    | viện                        |
| THÔNG TIN MỆ   |                                           |                        | bệnh viên đó                |

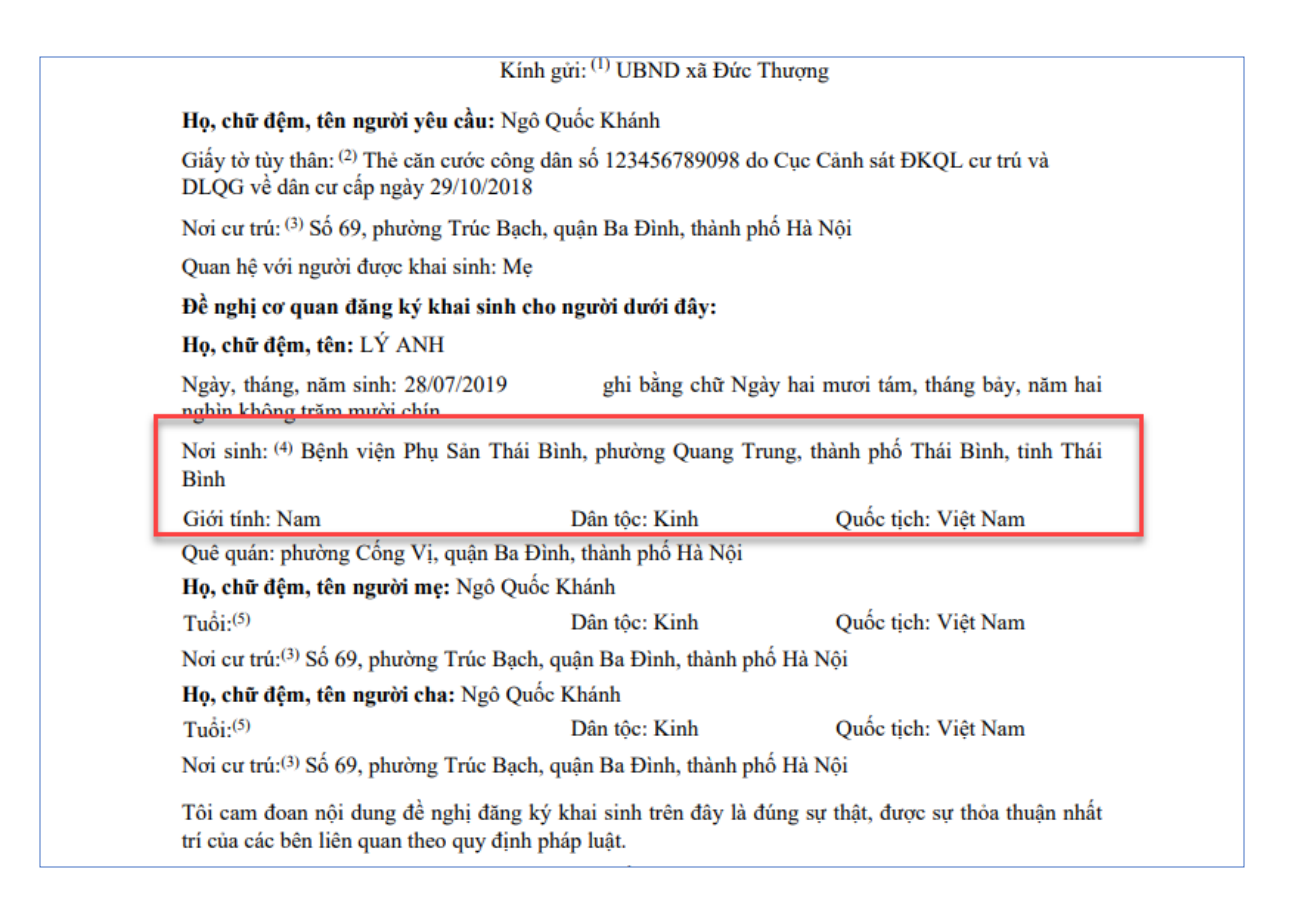

# Trường hợp 3: Công dân được sinh ra không ở các cơ sở Y tế, bệnh viện nào hoặc sinh ra trên đường

Công dân sẽ thực hiện nhập thông tin như sau:

Chọn nơi sinh: Ngoài cơ sở Y tế -> Nhập nơi sinh khác -> Chọn đầy đủ địa chỉ chính xác 3 cấp tỉnh/thành phố, quận/huyện và phường xã nơi đã được sinh ra.

| Giới tính*                                                               | Nam                                                                                                    | Ngày sinh*              | 28/07/2019                            |  |  |  |  |
|--------------------------------------------------------------------------|----------------------------------------------------------------------------------------------------|-------------------------|---------------------------------------|--|--|--|--|
| Bằng chữ                                                                 | Ngày hai mươi tám, tháng bảy, năm hai ngh                                                                                             | ìn không trăm mười chír | 1                                     |  |  |  |  |
| Quốc tịch*                                                               | Việt Nam 🗸 🗸 🗸                                                                                                    | Dân tộc*                | Kinh                                  |  |  |  |  |
| Nơi sinh                                                                 |                                                                                                    |                         |                                       |  |  |  |  |
| Cơ sở y tế*                                                              | Ngoài cơ sở y tế 🗸 🗸 🗸                                                                                                    | Nơi sinh khác*          | sinh trên đường đi viện               |  |  |  |  |
| Quốc gia*                                                                | Việt Nam 🗸 🗸                                                                                                    | Tỉnh/Thành phố*         | thành phố Hà Nội 🗸 🗸                  |  |  |  |  |
| Quận/Huyện                                                               | huyện Ba Vi 🛛 🗙 🗸                                                                                                    | Phường/Xã               | xã Ba Trại 🛛 🗙 🗸 🗸                    |  |  |  |  |
| Quê quán                                                                 |                                                                                                    |                         |                                       |  |  |  |  |
| Quốc gia*                                                                | Việt Nam 🗸 🗸                                                                                                    | Tỉnh/Thành phố*         | thà <mark>r hố Hà Nội v</mark>        |  |  |  |  |
| Quận/Huyện*                                                              | quận Ba Đình 🗸 🗸                                                                                                    | Phường/Xã               | phu ống Vị 🗸 🗸 🗸                      |  |  |  |  |
| Số nhà, đường                                                            | Khu phố/Thôn/Tổ/Xóm/Tòa nhà, số nhà, đư                                                                                               | ờng                     | Nhận nơi sinh và địa                  |  |  |  |  |
|                                                                          |                                                                                                    |                         | chỉ chính xác 3 cấp:                  |  |  |  |  |
| THÔNG TIN Mẹ                                                             |                                                                                                    |                         | thành phô, quận<br>huyên của nơi sinh |  |  |  |  |
| Họ và tên*                                                               | Ngô Quốc Khánh                                                                                                    | Lựa chọn                |                                       |  |  |  |  |
| Loại giấy tờ*                                                            | Thẻ căn cước công dân 🗸 🗸                                                                                                    | Số giấy tờ*             | 123456789098                          |  |  |  |  |
|                                                                          | TỜ KHAI ĐĂNG                                                                                                    | KÝ KHAI SINH            |                                       |  |  |  |  |
|                                                                          |                                                                                                    |                         |                                       |  |  |  |  |
|                                                                          |                                                                                                    | ND xa Đức Thượng        |                                       |  |  |  |  |
| Họ, chư<br>Giấy tờ ti<br>DI OG v                                         | <b>dẹm, tên người yêu câu:</b> Ngô Quốc Khan<br>lý thân: <sup>(2)</sup> Thẻ căn cước công dân số 1234<br>ễ dân cự cấn ngày 29/10/2018 | n<br>56789098 do Cục Cả | inh sát ĐKQL cư trú và                |  |  |  |  |
| Noi cư tr                                                                | ú: <sup>(3)</sup> Số 69, phường Trúc Bach, quân Ba Đ                                                                                  | lình, thành phố Hà Ng   | ôi                                    |  |  |  |  |
| Quan hệ                                                                  | với người được khai sinh: Mẹ                                                                                                    | , <b>1</b>              | -                                     |  |  |  |  |
| Đề nghị                                                                  | cơ quan đăng ký khai sinh cho người du                                                                                                | ới đây:                 |                                       |  |  |  |  |
| Họ, chữ                                                                  | đệm, tên: LÝ ANH                                                                                                    |                         |                                       |  |  |  |  |
| Ngày, tha                                                                | áng, năm sinh: 28/07/2019 ghi b<br>ông trăm mười chín                                                                                 | ằng chữ Ngày hai m      | ươi tám, tháng bảy, năm hai           |  |  |  |  |
| Nơi sinh:                                                                | (4) xã Ba Trại, huyện Ba Vì, thành phố Hà                                                                                             | Nội                     |                                       |  |  |  |  |
| Giới tính                                                                | : Nam Dân tộc:                                                                                                    | Kinh                    | Quốc tịch: Việt Nam                   |  |  |  |  |
| Quê quár                                                                 | n: phường Cống Vị, quận Ba Đình, thành p                                                                                              | hố Hà Nội               |                                       |  |  |  |  |
| Họ, chữ                                                                  | Họ, chữ đệm, tên người mẹ: Ngô Quốc Khánh                                                                                             |                         |                                       |  |  |  |  |
| Tuổi: <sup>(5)</sup>                                                     | Quốc tịch: Việt Nam                                                                                                    |                         |                                       |  |  |  |  |
| Noi cư tr                                                                | Nơi cư trú: <sup>(3)</sup> Sô 69, phường Trúc Bạch, quận Ba Đình, thành phố Hà Nội                                                    |                         |                                       |  |  |  |  |
| Họ, chữ<br>Tuổi:(5)                                                      | uem, ten ngươi cha: Ngo Quoc Khánh                                                                                                    | Kinh                    | Quốc tịch: Viật Nam                   |  |  |  |  |
| Noi cu tr                                                                | Dan tộc:<br>ú <sup>.(3)</sup> Số 69, phường Trúc Bạch, quân Ba Đ                                                                      | ình, thành nhấ Hà Ná    | Anor dell' A lét Light                |  |  |  |  |
| Tôi cam                                                                  | đoan nội dung đề nghị đăng ký khai sinh                                                                                               | trên đây là đúng sự t   | hật, được sự thỏa thuận nhất          |  |  |  |  |
| Tôi chịu hoàn trách nhiệm trước pháp luật về nội dung cam đoan của mình. |                                                                                                    |                         |                                       |  |  |  |  |

Mặt sau của Tờ đăng ký khai sinh sẽ hiển thị thông tin ghi chú về hướng dẫn cách ghi nơi sinh theo thông tư 15/2015/TT-BTP

# Chú thích: (1) Ghi rõ tên cơ quan đề nghị thực hiện việc đăng ký khai sinh (2) Ghi rõ thông tin về giấy tờ tùy thân của người đi đăng ký (ghi số, cơ quan cấp, ngày cấp hộ chiếu, chứng minh nhân dân hoặc giấy tờ hợp lệ thay thế) Ví dụ: Chứng minh nhân dân số 001089123 do Công an thành phố Hà Nội cấp ngày 20/10/2014. (3) Ghi theo địa chỉ đăng ký thường trú; nếu không có nơi đăng ký thường trú thì ghi theo địa chỉ đăng ký tạm trú; trường hợp không có nơi đăng ký thường trú và nơi đăng ký tạm trú thì ghi theo địa chỉ đang sinh sống. (4) Trường hợp sinh tại cơ sở y tế thì ghi rõ tên cơ sở y tế và địa danh hành chính Ví dụ: - Bệnh viện Phụ sản Hà Nội - Trạm y tế xã Đình Bảng, huyện Từ Sơn, tỉnh Bắc Ninh. Trường hợp sinh ra ngoài cơ sở y tế thì ghi địa danh của 03 cấp hành chính (xã, huyện, tỉnh), nơi sinh ra. Ví dụ: xã Đình Bảng, huyện Từ Sơn, tỉnh Bắc Ninh. (5) Ghi rõ ngày, tháng, năm sinh của cha, mẹ.

Phần thông tin Nơi sinh trong Sổ khai sinh và giấy khai sinh sẽ hiển thị như sau:

| Người được đăng ký                                                                                                    | khai sinh                                                                                          |                                                                          | Đúng hạn:          | $\checkmark$ |
|----------------------------------------------------------------------------------------------------|----------------------------------------------------------------------------------------------------|--------------------------------------------------------------------------|--------------------|--------------|
| Họ, chữ đệm, tên: LÝ                                                                                                    | ANH                                                                                                |                                                                          | Quá han:           |              |
| Ngày, tháng, năm sinl<br>tháng mười hai, năm l                                                                                                    | h: 11/12/2018 ghi bằn<br>hai nghìn không trăm                                                      | ng chữ: Ngày mười một,<br>mười tám                                       | Đăng ký lại:       |              |
| Giới tính: Nữ                                                                                                    | Dân tộc: Kinh                                                                                      | Quốc tịch: Việt Nam                                                      | Trẻ chưa xác định  |              |
| Nơi sinh: Bệnh viện B                                                                                                    | Bưu Điện, phường Địn                                                                               | h Công, quận Hoàng Mai,                                                  | được cha, mẹ:      |              |
| thành phố Hà Nội                                                                                                    |                                                                                                    |                                                                          | Trẻ bị bỏ rơi:     |              |
| Quê quán: phường Đô                                                                                                    | ông Ngạc, quận Bắc T                                                                               | ừ Liêm, thành phố Hà Nội                                                 | Ghi vào số hộ tịch |              |
| Số định danh cá nhân:                                                                                                    | : 100233566545                                                                                     |                                                                          | việc khai sinh:    |              |
| Họ, chữ đệm, tên mẹ                                                                                                    | e: Phương                                                                                          |                                                                          | <u>Ghi chú</u>     |              |
|                                                                                                    |                                                                                                    |                                                                          |                    |              |
| Năm sinh: 1985                                                                                                    | Dân tộc: Kinh                                                                                      | Quốc tịch: Việt Nam                                                      |                    |              |
| Năm sinh: 1985<br>Nơi cư trú: số nhà, ph                                                                                                    | Dân tộc: Kinh<br>ường Nghĩa Đô, quận                                                               | Quốc tịch: Việt Nam<br>Cầu Giấy, thành phố Hà Nội                        |                    |              |
| Năm sinh: 1985<br>Nơi cư trú: số nhà, ph<br><b>Họ, chữ đệm, tên ch</b> :                                                                            | Dân tộc: Kinh<br>ường Nghĩa Đô, quận<br>a: Phương                                                  | Quốc tịch: Việt Nam<br>Cầu Giấy, thành phố Hà Nội                        |                    | ····         |
| Năm sinh: 1985<br>Nơi cư trú: số nhà, ph<br><b>Họ, chữ đệm, tên ch</b> :<br>Năm sinh: 01/2019                                                       | Dân tộc: Kinh<br>ường Nghĩa Đô, quận<br><b>a: Phương</b><br>Dân tộc: Kinh                          | Quốc tịch: Việt Nam<br>Cầu Giấy, thành phố Hà Nội<br>Quốc tịch: Việt Nam |                    |              |
| Năm sinh: 1985<br>Noi cư trú: số nhà, ph<br><b>Họ, chữ đệm, tên ch:</b><br>Năm sinh: 01/2019<br>Noi cư trú: Đã chết                                 | Dân tộc: Kinh<br>ường Nghĩa Đô, quận<br><b>a: Phương</b><br>Dân tộc: Kinh                          | Quốc tịch: Việt Nam<br>Cầu Giấy, thành phố Hà Nội<br>Quốc tịch: Việt Nam |                    |              |
| Năm sinh: 1985<br>Nơi cư trú: số nhà, ph<br><b>Họ, chữ đệm, tên ch</b> a<br>Năm sinh: 01/2019<br>Nơi cư trú: Đã chết<br><b>Họ, chữ đậm, tê</b> n ng | Dân tộc: Kinh<br>ường Nghĩa Đô, quận<br><b>a: Phương</b><br>Dân tộc: Kinh<br>ười đi khai sinh: Phá | Quốc tịch: Việt Nam<br>Cầu Giấy, thành phố Hà Nội<br>Quốc tịch: Việt Nam |                    |              |

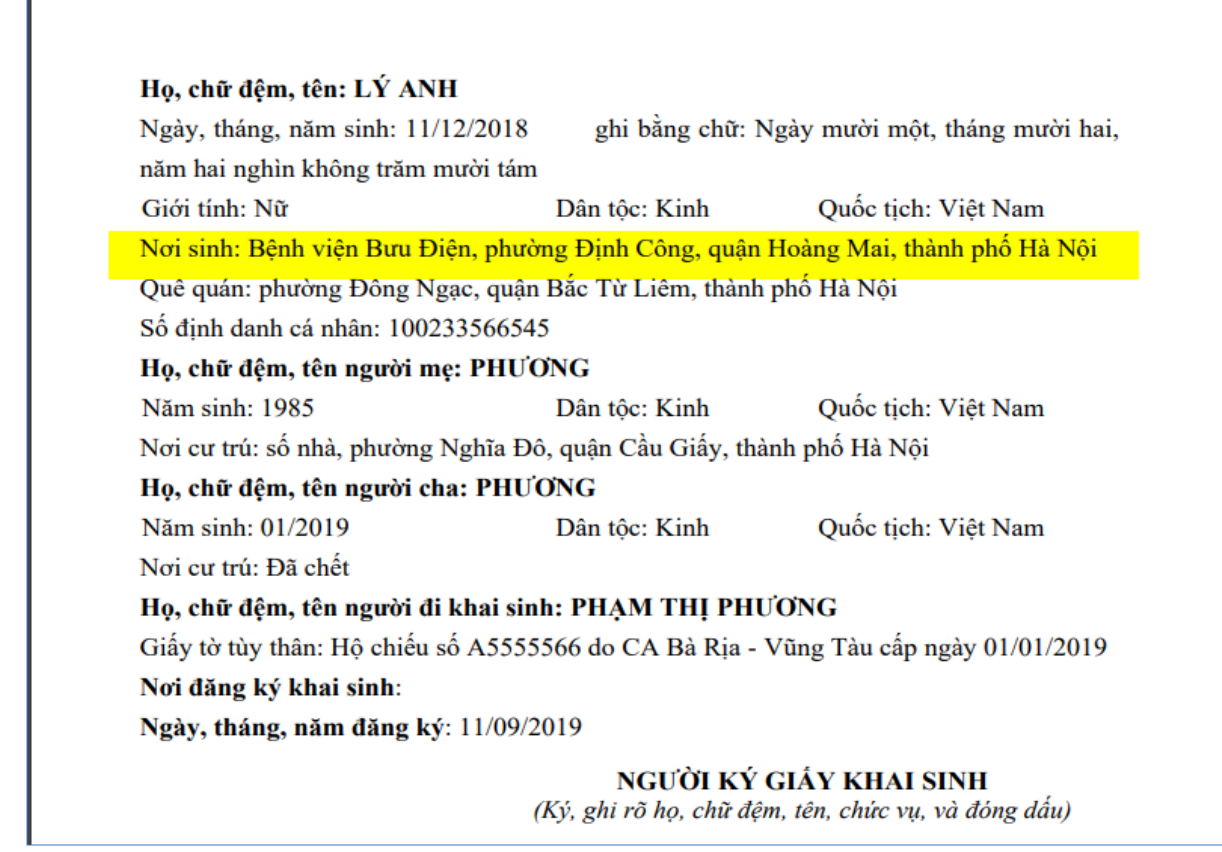

# 6. Đăng ký và cách xử lý hồ sơ DVC mức 4

Chi tiết hướng dẫn theo file đính kèm tại đây

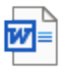

MCĐT\_HDSD- Quản lý giao dịch với VNP

7. Bổ sung phiếu tiếp nhận và hẹn trả khổ A4 khi tiếp nhận hồ sơ bổ sung

B1: Vào menu Tiếp nhận bổ sung hồ sơ -> chọn hồ sơ -> Tiếp nhận bổ sung

| Quét mã vạch hoặc nhập mã hồ sc Q                                                                                                    | Danh sách hồ sơ d                 | chờ bổ sung                                                                                                    |                                                 |                                                  |                                        | Trang chủ / Hồ so                | r chờ bố sung          |
|----------------------------------------------------------------------------------------------------|-----------------------------------|----------------------------------------------------------------------------------------------------|-------------------------------------------------|--------------------------------------------------|----------------------------------------|----------------------------------|------------------------|
| <ul> <li>Tiếp nhận hỗ sơ trực tiếp (30)</li> <li>Tiếp nhận hỗ sơ chứng thực (71)</li> <li>Tiếp nhận hỗ sơ trực tuyến (201)</li> </ul> | Lĩnh vực C<br>TTHC C<br>Từ khóa N | Lĩnh vực Chọn lĩnh vực V<br>TTHC Chon thủ tục hành chính i V<br>Từ khóa Nhập mã hỏ sơ. Tên người yêu cầu, Tên chủ hỏ sơ, Số điện thoại, Email tiến hệ |                                                 |                                                  |                                        | Tắt cả                           | ▼<br>Tìm kiếm          |
| <ul> <li>Tiếp nhận bỗ sung hồ sơ (9)</li> <li>Nhận bàn giao và trà kết quả hồ sơ (374)</li> <li>O bà h thuế</li> </ul>                | Nhận thông báo bố sung            | Trả thông báo bổ sung Tiếp nhậ                                                                                                    | in bố sung                                      |                                                  |                                        | ⊠ <b>⊙-</b> ⊖- ⊕-                | 2 III-                 |
| <ul> <li>Cho duyệt bò sung hò sơ trực tuyện (9)</li> <li>Tiếp nhận hồ sơ liên thông (1)</li> <li>Uhà thác là tha tha côn</li> </ul>   | Mã hồ sơ →           Tìm Mã hố sơ | Lĩnh vực<br>Tim Lĩnh vực                                                                                                    | Thủ tục hành chính 🖡<br>Tim Thủ tục hành (      | Tình huống 🖡<br>Tim Tình huống                   | Người yêu cầu 🖡<br>Tìm Người yêu cầu 🦼 | Chủ hổ sơ ⊸.<br>Tim Chủ hố sơ ∡. | Mức DVC<br>Tìm Mức DVC |
| <ul> <li>Hô sơ chở chuyên liên thông (0)</li> <li>Hướng dẫn hoàn thiện hồ sơ</li> </ul>                                               | 000.00.00.NC3-190204              | I-0004 Hộ tịch<br>I-0003 Bảo trợ xã hội                                                                                                    | Đăng ký lại kết hôn<br>Hỗ trợ chi phí mai táng  | Đăng ký lại kết hôn<br>Hỗ trợ chi phí mai táng   | Qqq<br>Phượng Chocopie                 | Quốc Khánh<br>Test Mail          |                        |
| <ul> <li>Yeu cau huy hô sơ (1/)</li> <li>Nhận bản giao và trả thông báo</li> <li>Do cu tác bà cu trà thông báo</li> </ul>             | 000.00.00.NC3-190825              | 2-0002 Hộ tịch<br>2-0006 Người có công                                                                                                    | Đăng ký lại khai sinh<br>Bổ sung tình hình thân | Đăng ký lại khai sinh<br>Thủ tục bổ sung tình hì | Xuyên<br>Nguyễn Văn Nam                | Sdfs Ssdfs<br>Nguyễn Văn Nam     |                        |
| <ul> <li>Duyệt kết quả hổ sơ (8)</li> <li>Phân công phòng ban xử lý (1)</li> </ul>                                                    | 000.00.00.NC3-190214              | I-0002 Hộ tịch<br>'-0004 Hộ tịch                                                                                                    | Đăng ký khai sinh<br>Đăng ký kết hôn            | Đăng ký khai sinh thôn<br>Đăng ký kết hôn        | Phạm Văn Minh<br>Nguyễn Thị Là         | Phạm Ngọc Mai<br>Nguyễn Thị Là   |                        |
| <ul> <li>Phân công phòng ban cho ý kiên (0)</li> <li>Phân công cán bộ thụ lý/phối hợp (0)</li> </ul>                                  | 000.00.00.NC3-190227              | 7-0009 Hộ tịch<br>3-0050 Hộ tịch                                                                                                    | Đăng ký kết hôn<br>Đăng ký kết hôn              | Đăng ký kết hôn<br>Đăng ký kết hôn               | Tesst Kết Hôn Nữ S<br>Anh Tuấn         | Tesst Kết Hôn Nữ S<br>Ngọc Anh   |                        |

B2: Sau đó hệ thống hiển thị màn hình bổ sung hồ sơ, cán bộ thao tác chọn thành phần hồ sơ công dân đã bổ sung và chọn Hoàn thành và in.

| ổ sung hồ sơ         | ď                                                                                       |                  |                       |             |                   |                       |                         |   |
|----------------------|-----------------------------------------------------------------------------------------|------------------|-----------------------|-------------|-------------------|-----------------------|-------------------------|---|
| "hông tin hồ s       | od                                                                                      |                  |                       |             |                   |                       |                         | ~ |
| Hồ sơ bổ sung        | 1                                                                                       |                  |                       |             |                   |                       |                         |   |
| Ngày yêu cầu:        | 05/03/2019 14:31                                                                        | Người yêu cầu: ( | Chuyên viên Thụ lý hồ | ) sơ 2      |                   | Bố                    | sung trước ngày :       |   |
| Lý do :<br>Ghi chú : | abc                                                                                     |                  |                       |             |                   |                       |                         |   |
| Ngày yêu cầu:        | : yêu cầu: 05/03/2019 14:31 Người yêu cầu: Chuyên viên Thụ lý hồ sơ 2 Bổ sung trước ngà |                  |                       |             | sung trước ngày : |                       |                         |   |
| Lý do :              | thieu                                                                                   |                  |                       |             |                   |                       |                         |   |
| Ghi chú :            |                                                                                         |                  |                       |             |                   |                       |                         |   |
| Đã nộp               | Tên hồ sơ bố sung                                                                       |                  | Số lượng              | Đơn vị tính | Hinh thức         | Ghi chú               | Đính kèm                |   |
|                      | Danh sách của Phòng LĐ-TB&XH cấp huyện                                                  |                  | 1                     | Bàn         | Bàn chính         |                       | Chọn file               |   |
|                      | Danh sách của UBND cấp xã                                                               |                  | 1                     | Bàn         | Bàn chính         |                       | Chọn file               |   |
|                      |                                                                                         |                  |                       | 1           |                   | (A5) Giây tiếp nhận h | ô sơ và hẹn trả kết quả | ŀ |
|                      |                                                                                         |                  |                       |             |                   | (A4) Giây tiếp nhận h | ố sơ và hẹn trá kết quả |   |
|                      |                                                                                         |                  |                       |             |                   |                       |                         | - |

# 8. Tìm kiếm các hồ sơ liên thông

Cán bộ vào mục Theo dõi tình trạng hồ sơ -> Theo dõi hồ sơ liên thông -> Cán bộ có thể lọc theo ngày chuyển liên thông hoặc ngày tiếp nhận hồ sơ liên thông -> Bấm tìm kiếm

| Chờ duyệt bổ sung hồ sơ trực tuyến (0)                                                                                                    | Theo đõi hồ sơ liên thông xử lý Trang chủ / Theo đõi hồ sơ liên thông xử lý                                                                                                    |
|----------------------------------------------------------------------------------------------------|----------------------------------------------------------------------------------------------------|
| Itáp nhán hỏ so liên thông (0)       Hỏ so chỏ chuyển liên thông (0)       Hướng dẫn hoàn thiện hỏ so       Yêu cầu hỏy hỏ so (0)       Nhận bản giao và trà thông bảo       Duyệt xử lý hỏ so | Lĩnh vục     Người có công     X I V       TTHC     Chon thủ lục hành chính     V       Loại ngày tím kiểm     Thời gian tếp nhân liên thông     V       Ngày chuyển liên     01/07/2019     đến       Từ khóa     Nhập mũ hỏ sơ. Tên người yêu cầu, Tên chủ hỏ sơ, Số điện thoại, Email liên hệ     Image: Comparison of the son section of the son section o |
| 🖹 Giao nhận hồ sơ >                                                                                                    | B Xuất word :                                                                                                    |
| 🗎 Theo dõi tinh trạng hồ sơ 🔹 🗸 🖌                                                                                                    | Mã hồ sơ 🔩 Lĩnh vực 🔩 Thủ tục hành chính 🦏 Tinh huống (quy trin 👷 Người yêu cầu 🔩 Chủ hồ sơ 🔩 Địa chí chủ hồ sơ 🔩 Cơ quan gửi liên thô 🤉 Đợ                                                                                                    |
| Hồ sơ đang xử lý                                                                                                    | 003 03.84 H26-196003-0054 Người có công Giải quyết mai táng phí Thủ tực Giải quyết chế L thưy Chiến Lê Huy Chiến Lê Huy Thịnh phương Tương Mai, q UBND phương Tương Sở 1                                                                                                    |
| Hồ sơ từ chối xử lý                                                                                                    | Oli 30.84 H26-190528-0023 Người có công Giải quyết mai táng phi Thủ tục Giải quyết chế Nguyễn Hoàng Maia Hoàng Thị Thoa phường Tương Mai, q UBND phường Tương Sở l                                                                                                    |
| Hồ sơ đã hủy                                                                                                    | O         003 08 4H26-190814-0009         Người có công         Giải quyết mại táng phí         Thủ tục Giải quyết chế         Tổng văn Thành         Đỗ Thị Vình         phương Tương Mại, q         UBND phương Tương         Sở 1                                                                                                    |
| Hồ sơ chờ xin ý kiến                                                                                                    |                                                                                                    |
| Hồ sơ chờ bố sung                                                                                                    |                                                                                                    |
| Hồ sơ đang tạm dừng                                                                                                    |                                                                                                    |
| Hồ sơ hoàn thành                                                                                                    |                                                                                                    |
| Theo dõi hồ sơ liên thông                                                                                                    |                                                                                                    |
| Hồ sơ từ chối tiếp nhận                                                                                                    |                                                                                                    |

# 9. Thông báo phát hành sản phẩm tới người dùng Khi có chức năng thay đổi về phần mềm, cán bộ nhận thông báo tại đây.

| 1 | ≡ 4 ∞               | Thông báo                     | )                                                                                                   |                         |                   |        |                          |               |       |
|---|---------------------|-------------------------------|----------------------------------------------------------------------------------------------------|-------------------------|-------------------|--------|--------------------------|---------------|-------|
|   | Tra cứu hồ sơ n     | ội bộ <sub>© 06/09/2019</sub> | Thông báo phát hà                                                                                   | nh sản phẩm             |                   |        |                          | Tr            |       |
| I | Đơn vị<br>Lĩnh vực  | Vận<br>Chọ                    | Kính gửi các đơn vị<br>Bộ phận hỗ trợ xin gửi tới quý<br>12/09/2019<br>Chi tiết trong file đính kèm | đơn vị thông báo phát h | ành sản phẩm ngày |        | Cán bộ thụ lý            | Chọn cán bộ   |       |
|   | Thủ tục             | Chọ                           | Đính kèm (1)                                                                                        |                         |                   |        |                          |               |       |
|   | Ngày nộp từ         |                               |                                                                                                    |                         |                   |        | Đã tiếp nhận             | 🗌 Từ chối tiế | p nhi |
|   | Ngày tiếp nhận từ   |                               |                                                                                                    |                         |                   | Đóng   | Đang chờ phân công xử lý | 🗌 Từ chối xử  | ١ý    |
|   | Ngày hẹn trả từ     |                               | den!!                                                                                               |                         | 🗌 Chơ phê duyệt   | U      | Tạm dừng hồ sơ           | 🗌 Đã hủy hồ   | SO'   |
|   | Ngày có kết quả từ  |                               | đến _/_/                                                                                            |                         | Chờ hoàn thiện h  | ồ sơ 🗌 | Chờ bàn giao kết quả     |               |       |
|   | Ngày trả kết quả từ |                               | đến _/_/                                                                                            |                         | 🗌 Chờ trả kết quả |        | Hoàn thành               |               |       |
|   | Mức dịch vụ công    | 🗌 Mức 2 📄 Mức 3               | Mức 4 🗌 Trả KQ tại nhà                                                                              | Tiến độ xử lý 🚯         | 🗌 Đúng hạn        |        | Sớm hạn                  | 🗌 Quá hạn     |       |
|   | Từ khóa             | Nhập mã hồ sơ. Tên            |                                                                                                    |                         |                   |        |                          |               | ٩     |

# Khi cần xem lại thông báo vui lòng chọn biểu tượng 🖻

| HỆ THỐNG DỊCH VỤ TRỰC TUYẾN<br>THÀNH PHỐ HÀ NỘI                                            | = 🖓 🦻               | 2                         |             |
|--------------------------------------------------------------------------------------------|---------------------|---------------------------|-------------|
| Quét mã vạch hoặc nhập mã hồ sc Q                                                          | Tra cứu hồ          | xem lại thông báo tại đây |             |
| <ul> <li>Tiếp nhận hô sơ trực tiêp (79)</li> <li>Tiếp nhận hồ sơ chứng thực (0)</li> </ul> | Đơn vị              |                           | Bộ phận thụ |
| <ul> <li>Tiếp nhận hồ sơ trực tuyến (20)</li> </ul>                                        | Lĩnh vực<br>Thủ tục | Chọn lĩnh vực             |             |
| 🕞 Tiến nhân hỗ quan bằ quy (0)                                                             |                     |                           |             |